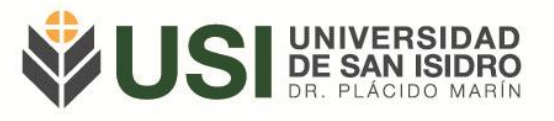

## Instructivo para Carga de Asistencia de los Estudiantes.

Objetivo: Cargar la asistencia de los y las estudiantes de la comisión.

Pre-requisitos: Ser Docente y estar asignado a una Comisión.

Ingresá a la página web de la Universidad (<u>www.usi.edu.ar</u>) y verás en el sector superior derecho un botón: "Acceso al SIU Guaraní"; o bien podés ingresar directamente a la siguiente Url: <u>https://guarani.usi.edu.ar/g3w3/</u>.

Lo primero que debés hacer es iniciar sesión en el Módulo de Autogestión. Si no sabés como hacerlo o tenés dudas al respecto podés leer el Instructivo de Acceso a Autogestión.

Al iniciar sesión se visualizará la siguiente pantalla principal, para ingresar a la carga de regularidad deberás ingresar a la solapa "Clases":

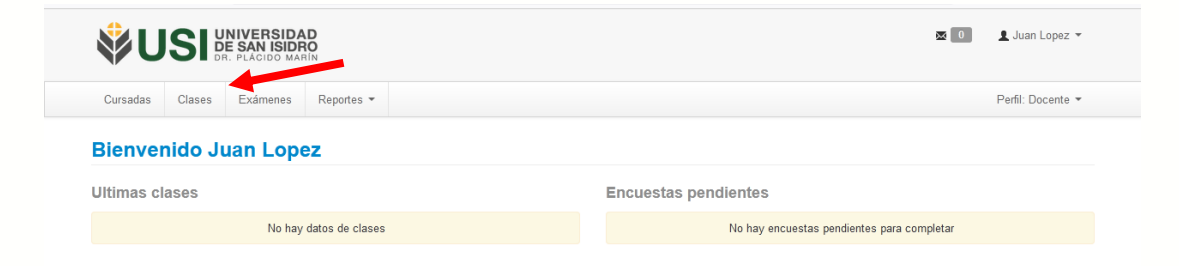

En la pantalla, podrás filtrar las mismas por vigentes o según el cuatrimestre de cursada y seleccionar la comisión en la cual desea cargar las asistencias.

|                                                                        |                                                                                                   |                                                                                                 |                                               |                               | 👤 Juan Lopez 🔻                      |
|------------------------------------------------------------------------|---------------------------------------------------------------------------------------------------|-------------------------------------------------------------------------------------------------|-----------------------------------------------|-------------------------------|-------------------------------------|
| Cursadas Clases Exámenes Reportes -                                    | Cursos                                                                                            |                                                                                                 |                                               |                               | Perfil: Docente 👻                   |
| Clases                                                                 |                                                                                                   |                                                                                                 |                                               |                               | Filtrar                             |
| Filtro Período lectivo: Vigentes                                       |                                                                                                   |                                                                                                 |                                               | ~                             |                                     |
| 2021 - SEGUNDO CUATRIMESTRE 20                                         | 021                                                                                               | )1405)                                                                                          |                                               |                               |                                     |
| 2021 - SEGUNDO CUATRIMESTRE 20                                         | 021<br>INTRODUCCIÓN A LA RADIO (F010<br>Subcomisión                                               | 01A05)<br>Ubicación                                                                             | Responsabilidad                               | Turno                         | Inscripciones                       |
| 2021 - SEGUNDO CUATRIMESTRE 20<br>Comisión<br>TURNO MAÑANA             | 021 INTRODUCCIÓN A LA RADIO (FOIO Subcomisión No tiene                                            | Ubicación<br>Ubicación<br>Universidad de San Isidro<br>"Dr. Plácido Marín"                      | Responsabilidad<br>Adjunto                    | Turno<br>Sin definir          | Inscripciones<br>0                  |
| 2021 - SEGUNDO CUATRIMESTRE 20<br>Comisión<br>TURNO MAÑANA             | 021 INTRODUCCIÓN A LA RADIO (F010 Subcomisión No tiene TEORÍA DE LA COMUNICACIÓN (F0              | D1A05)<br>Ubicación<br>Universidad de San Isidro<br>"Dr. Plácido Marín"<br>C01A08)              | Responsabilidad<br>Adjunto                    | Turno<br>Sin definir          | Inscripciones<br>0                  |
| 2021 - SEGUNDO CUATRIMESTRE 20<br>Comisión<br>TURNO MAÑANA<br>Comisión | 021 INTRODUCCIÓN A LA RADIO (FØIC Subcomisión No tiene TEORÍA DE LA COMUNICACIÓN (FØI Subcomisión | D1A05)<br>Ubicación<br>Universidad de San Isidro<br>"Dr. Plácido Marin"<br>C01A08)<br>Ubicación | Responsabilidad<br>Adjunto<br>Responsabilidad | Turno<br>Sin definir<br>Turno | Inscripciones<br>0<br>Inscripciones |

Av. del Libertador 17.175, Beccar (B1643CRD), Buenos Aires, Argentina | Tel.: +54 11 4732 3030 | institucional@usi.edu.ar

usi.edu.ar

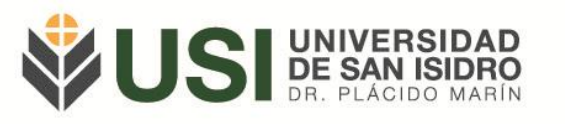

Una vez seleccionada la comisión, deberá presionar el botón de Asistencia en la clase deseada:

| Guraduaa    | 018303     | Examenes      | Reported             | Guisos        |                    |                |                        |
|-------------|------------|---------------|----------------------|---------------|--------------------|----------------|------------------------|
| ♠ TEC       | DRÍA DE LA | COMUNICACIÓN  | I: TURNO MAÑ         | ana ~         |                    |                | Clases Asistencia Plan |
| TEORÍA      | DE LA C    | COMUNICACI    | ÓN (F01C0            | 1A08) - TURNO | MAÑANA             |                | III Deta               |
| Clases      | de la d    | comisión      |                      |               |                    |                |                        |
| lases dicta | adas       |               |                      |               |                    |                |                        |
| Fecha       | Día        | Horario       | Тіро                 | Aula          | Presentes/ausentes | Temas cargados | Acciones               |
| 12/08/2021  | Jueves     | 08:30 a 12:30 | Teórico-<br>Práctica |               |                    | Sin definir    | Asistencia             |
| 9/08/2021   | Jueves     | 08:30 a 12:30 | Teórico-<br>Práctica |               |                    | Sin definir    | Asistencia             |
| 26/08/2021  | Jueves     | 08:30 a 12:30 | Teórico-<br>Práctica |               |                    | Sin definir    | 🖍 Asistencia           |
| 2/09/2021   | Jueves     | 08:30 a 12:30 | Teórico-<br>Práctica |               |                    | Sin definir    | 🖍 Asistencia           |
| 9/09/2021   | Jueves     | 08:30 a 12:30 | Teórico-<br>Práctica |               |                    | Sin definir    | 🖍 Asistencia           |
| 16/09/2021  | Jueves     | 08:30 a 12:30 | Teórico-<br>Práctica |               |                    | Sin definir    | ✓ Asistencia           |
|             |            |               |                      |               |                    |                |                        |
| figur       | arad       | l listad      | م طم ام              | ns alumn      | os inscrintos:     |                |                        |
| ngui        |            | . instau      |                      |               | os inscriptos.     |                |                        |
|             |            |               |                      |               |                    |                |                        |

| TEORÍA DE LA COMUNICACIÓN (FO                    | 1C01A08) - TURNO MAÑANA                               |                                                | E Detalles                       |
|--------------------------------------------------|-------------------------------------------------------|------------------------------------------------|----------------------------------|
| Carga de asistencias                             |                                                       |                                                |                                  |
| Jueves 12/08/2021 de 08:30 a 12:30 - 👻           | ] Mostrar libres                                      |                                                | <b>Ⅲ</b> Detalles                |
| Ausente  BENITEZ ROXANA MARIA                    | Media falta<br>CONTINI CIARAMELLANO<br>MATIAS LAUTARO | Asistió<br>DATSIRA LUCIANO<br>ANDRES           | entes: 2 Presentes: 17 Total: 19 |
| Asistió ~<br>DEL VALLE ABRIL<br>GUADALUPE        | Asistió<br>GALVAGNO FLORENCIA<br>SARA                 | Asistió ~<br>GARCIA VALIENTE<br>MATIAS GABRIEL |                                  |
| Asistió<br>GHIGLIONE LIBERATI<br>FERNANDO THOMAS | Asistió<br>IBARRA MOLINA RUTH<br>MARIEL               | Asistió ~<br>IZARRA NIETO JUAN<br>IGNACIO      |                                  |
| Asistió                                          | Asistió ~                                             | Asistió                                        |                                  |

A priori todos los estudiantes figuran como presentes, se podrá cambiar el estado según corresponda a Ausente o Media Falta. En el margen inferior izquierdo podrás guardar la información y presionando en Clases volverás a la ventana anterior.

Por último, con la herramienta planilla podrás generar un reporte desde la fecha que desees, y se visualizara el acumulado de inasistencias de las alumnas y alumnos.

Av. del Libertador 17.175, Beccar (B1643CRD), Buenos Aires, Argentina | Tel.: +54 11 4732 3030 | institucional@usi.edu.ar

usi.edu.ar

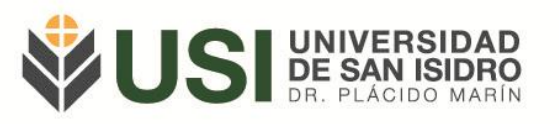

| Filtro                    |            |                                     |        |                                       |            |            |            |            | ~          |  |  |
|---------------------------|------------|-------------------------------------|--------|---------------------------------------|------------|------------|------------|------------|------------|--|--|
| Fecha desde Tipo de Clase |            |                                     |        | ¿Imprime alumnos libres?              |            |            |            |            |            |  |  |
| 16/08/                    | 2021       | Todos v                             |        |                                       |            |            |            |            |            |  |  |
| 🛴 Genera                  | ar pdf     |                                     |        |                                       |            |            |            |            | Buscar     |  |  |
| Actividad:                |            |                                     |        | (F01C01A08) TEORÍA DE LA COMUNICACIÓN |            |            |            |            |            |  |  |
| Docentes de la comisión:  |            |                                     | Lopez  | Lopez Juan (Adjunto)                  |            |            |            |            |            |  |  |
| Año académico:            |            |                                     | 2021   | 2021                                  |            |            |            |            |            |  |  |
| Período lectivo:          |            |                                     | SEGU   | SEGUNDO CUATRIMESTRE 2021             |            |            |            |            |            |  |  |
| Cátedra:                  |            |                                     |        |                                       |            |            |            |            |            |  |  |
| Comisión:                 |            |                                     | TURNO  | TURNO MAÑANA                          |            |            |            |            |            |  |  |
| Subcomis                  | ión:       |                                     | -      |                                       |            |            |            |            |            |  |  |
| Dia, hora,                | edificio y | ula:                                | Jue 08 | 30 a 12:30 - Teórico-Práctica         |            |            |            |            |            |  |  |
| Número                    | Legajo     | Apellido y nombre                   |        | Inasistencias acumuladas              | 19/08/2021 | 26/08/2021 | 02/09/2021 | 09/09/2021 | 16/09/2021 |  |  |
| 1                         |            | BENITEZ ROXANA MARIA                |        | 1.00                                  |            |            |            |            |            |  |  |
| 2                         |            | CONTINI CIARAMELLANO MATIAS LAUTARO |        | 0.50                                  |            |            |            |            |            |  |  |
| 3                         |            | DATSIRA LUCIANO ANDRES              |        | 0.00                                  |            |            |            |            |            |  |  |
| 4                         |            | DEL VALLE ABRIL GUADALUPE           |        | 0.00                                  |            |            |            |            |            |  |  |
| 5                         |            | GALVAGNO FLORENCIA SARA             |        | 0.00                                  |            |            |            |            | ~          |  |  |
| 6                         |            | GARCIA VALIENTE MATIAS GABRIEL      |        | 0.00                                  |            |            |            |            |            |  |  |

Para consultas te pedimos por favor te comuniques al siguiente correo: docentes@usi.edu.ar

Av. del Libertador 17.175, Beccar (B1643CRD), Buenos Aires, Argentina | Tel.: +54 11 4732 3030 | institucional@usi.edu.ar

usi.edu.ar